## 國家發展委員會

## 110年度政府網站易用性測試建議報告

# OOOOO-知識結構學習功能

## 執行單位:中華民國資訊軟體協會 中華民國 110 年 12 月

| 目錄 |
|----|
|----|

| - ` | 緣起     | 1  |
|-----|--------|----|
| ニ、  | 目的     | 2  |
| 三、  | 测试方法   | 2  |
| 四、  | 測試需求   | 3  |
| 五、  | 測試服務流程 | 4  |
| 六、  | 測試成員背景 | 5  |
| 七、  | 測試結果分析 | 6  |
| 八、  | 建議方案   | 15 |
| 九、  | 結語     | 20 |

## 表目錄

| 表 | 1:  | 測試成 | 員相關背景 | 5         |
|---|-----|-----|-------|-----------|
| 表 | 2:  | 關鍵步 | 驟遇到的困 | 難及使用行為    |
| 表 | 3 : | 測試成 | 員操作服務 | ·時間與問題個數8 |
| 表 | 4:  | 系統易 | 用性量表  | 9         |
| 表 | 5 : | 網站服 | 務優化順序 |           |

## 圖目錄

| 圖 | 1: | 「〇〇〇〇〇-知識結構學習功能」服務流程關鍵步驟 | 4 |
|---|----|--------------------------|---|
| 圖 | 2: | 在 Google 搜尋「〇〇〇〇〇」結果有誤10 | 0 |
| 圖 | 3: | 〇〇〇登入頁面未針對各個入口做說明1       | 1 |
| 圖 | 4: | 「星空圖」全圖瀏覽模式文字過小1         | 2 |
| 圖 | 5: | 「星空圖」局部瀏覽模式無法看到其他節點1     | 2 |
| 圖 | 6: | 節點預設為0的「星空圖」頁面無法看到節點與課程1 | 3 |
| 圖 | 7: | 節點切換到2的「星空圖」頁面顯示節點與課程14  | 4 |
| 圖 | 8: | 以身分引導登入入口選擇範例1           | 5 |
| 圖 | 9: | 「學習吧」課程列表10              | 6 |
| 圖 | 10 | :「臺灣資料科學協會」之「學習地圖」1      | 7 |
| 圖 | 11 | :「藍眼知識學院」之「學習地圖」12       | 8 |

#### 一、緣起

資訊科技應用蓬勃發展,民眾的日常生活與網路的連結越來越密切, 政府網站設計良窳影響民眾對機關服務的觀感與評價,其中網站易用性測 試(Usability Test)扮演至關重要的角色。依據國際 ISO 9241 的定義,易用 性為服務的使用者在特定情境中為達特定目標,其所需具備之有效性 (Effectiveness)、效率(Efficiency)與滿意度(Satisfaction)。易用性大師 Jakob Nielsen 曾撰寫系統易用性基本框架<sup>1</sup>,其中指出易用性係代表系統服務功 能提供輕易與愉快的使用程度,且包含易學(Learnability)、易記 (Memorability)、避免錯誤(Errors)、效率(Efficiency)及滿意度(Satisfaction)等 元素。簡言之,使用者在使用機關的服務時,是否能獲得滿足的目標,使 用情境與系統框架是否具易學、易記、避免錯誤與效率,即為易用性。因 此,易用性測試即是測試上述五個面向之內容,檢視服務對於使用者的表現。

為推廣政府網站易用性之設計理念,降低機關網站導入使用者測試門 檻,國家發展委員會於 109 年設立政府網站易用性測試群眾外包 (Crowdsourcing)服務,110 年以民眾經常造訪、申辦網站為推動標的,範 圍涵蓋中央與地方政府網站,期透過群眾智慧雲端測試群機制,提供機關 便捷的網站使用者測試服務,降低機關網站導入使用者測試門檻,以有效 提升機關網站服務品質。同時,為普及推廣政府網站易用性之設計理念, 本測試成果報告置於政府網站交流平臺分享予各機關參考。

<sup>&</sup>lt;sup>1</sup> 資料來源: Jakob Nielsen, 系統易用性基本框架, <u>https://reurl.cc/O0zKpX。</u>

#### 二、目的

機關經由政府網站易用性測試服務,瞭解使用者對網站服務的認知理 解、情緒感受及阻礙問題,並可參考設計專家建議,研擬網站精進之方向, 從而提升網站服務易用性與親和性,建構以民為本的政府網站服務環境。

#### 三、測試方法

依據「政府網站服務管理規範」附錄一:使用者中心設計建議。易用 性測試為執行步驟的關鍵任務之一,經常用來作為檢驗網站設計是否具有 良好的使用者體驗,目的是檢視既有的網站與服務,其使用者在操作的過 程上碰到什麼問題與阻礙。測試步驟如下:

- (一)說明測試目的與注意事項:讓測試者瞭解測試目的為協助機關提升網站 易用性,並提醒測試者測試前不須過度準備與檢視網站任務,同時測試 過程需須透過側錄軟體進行側錄。
- (二)執行任務:本測試採用放聲思考法作為評核方法,完成指派之任務。放 聲思考法為引導使用者在每一個互動過程中,將其內心的想法用語言表 達,幫助設計專家掌握使用者心理。
- (三)填寫測試結果紀錄表:請測試者寫下每個步驟操作當下的狀況。
- (四)填寫系統易用性量表:請測試者填寫系統易用性量表,測量使用者使用 服務的感受程度。
- (五)分析並提供建議:設計專家進行評估,依測試結果剖析流程可改善之方法。
- (六)彙整測試結果:進行彙整建議草案並提供受測單位確認。

2

#### 四、測試需求

(一)基本資料

1.申請單位: 00000

2.申請時間: 2021 年 4 月 28 日

3.網站名稱:00000

4.網址:00000

5.網站目標族群:國小到大學學生、家長及國小到高中教師

(二)测試標的

1.服務名稱:知識結構學習功能

2.服務目的:協助教師適性教學及學生個人化學習

3. 测試目的:想瞭解知識結構頁面,使用者是否快速找尋到所需的教材

4.預計完成操作時間:8分鐘

5.預期服務產出:無

#### 五、測試服務流程

目前服務流程需操作8個關鍵步驟,如下圖1。

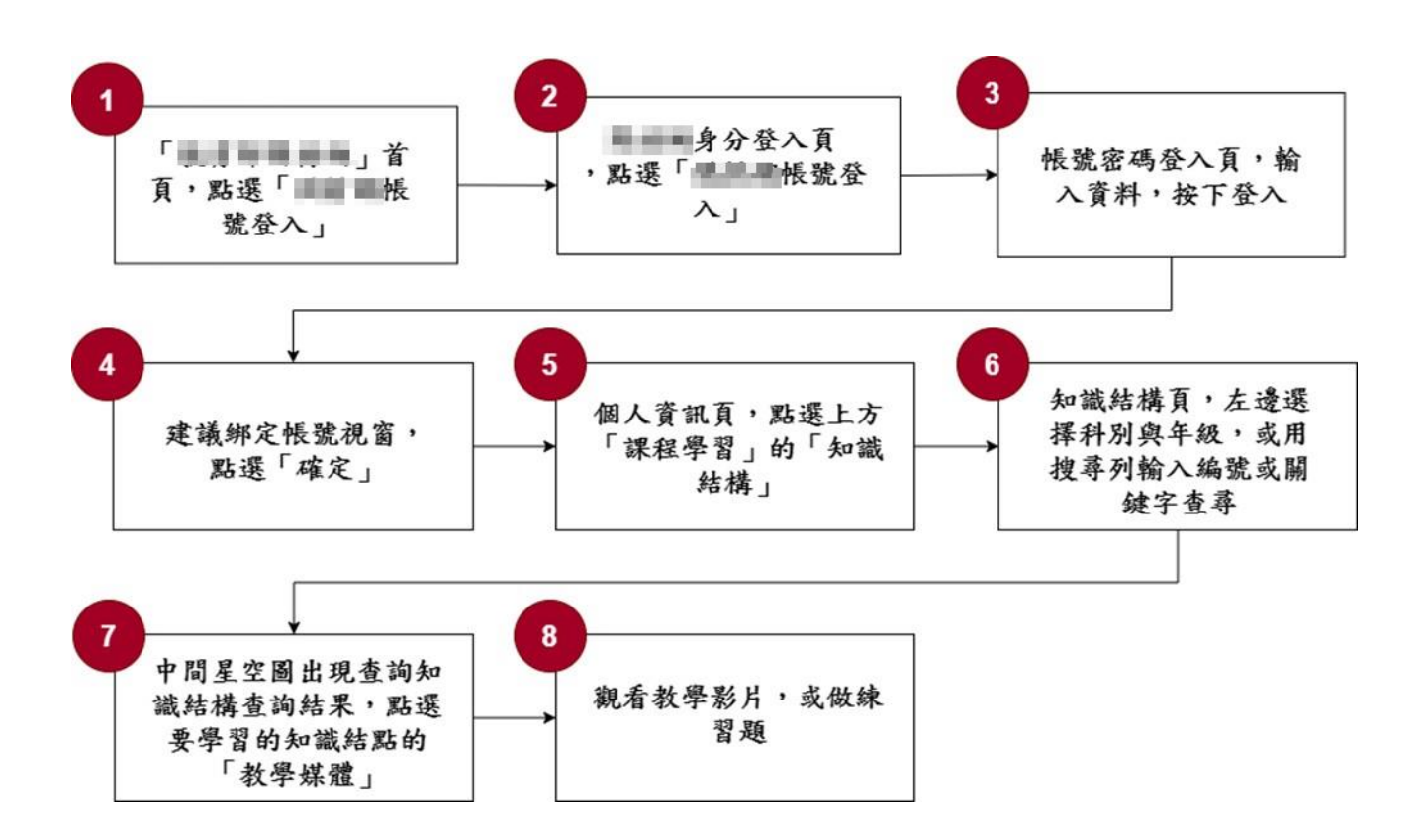

圖1:「〇〇〇〇〇-知識結構學習功能」服務流程關鍵步驟

六、測試成員背景

測試需求網站目標族群為國小到大學學生、家長及國小到高中教師, 測試者以符合目標族群為主,其它為輔。5位一般民眾與1位設計專家(如 表1)進行機關網站易用性測試,平常皆慣用電腦和智慧型手機聯絡與工作 相關事務。

| 測試成員 | 性別 | 年龄   | 居住地 | 職業             | 同住子女<br>年齡 | 使用電腦<br>時間長度 |
|------|----|------|-----|----------------|------------|--------------|
| 測試者1 | 女性 | 55 歲 | 新竹縣 | 經營幕僚人員         | 8-19 歲     | 2~3 小時/天     |
| 測試者2 | 女性 | 21 歲 | 臺中市 | 大學生            | 無          | 4~5小時/天      |
| 測試者3 | 女性 | 23 歲 | 高雄市 | 大學生            | 無          | 4~5小時/天      |
| 測試者4 | 男性 | 50 歲 | 新北市 | 金融保險客戶<br>服務人員 | 20 歲以上     | 2~3 小時/天     |
| 測試者5 | 女性 | 39 歲 | 臺北市 | 業務銷售人員         | 3-7 歲      | 2~3 小時/天     |
| 設計專家 | 男性 | 41 歲 | 南投縣 | 設計師            | 無          | 6小時以上/天      |

表1:测試成員相關背景

#### 七、測試結果分析

(一)測試紀錄彙整

1. 關鍵步驟遇到的困難及使用行為,彙整如下表2。

| 關鍵步驟 |                                          | 遇到的困難          | 順利的原因   | 須注意的狀況   |
|------|------------------------------------------|----------------|---------|----------|
|      | $\ \ \ \ \ \ \ \ \ \ \ \ \ \ \ \ \ \ \ $ | 測試者 4:Google 搜 | 無       | 無        |
| 1    | O」首頁,點選                                  | 尋「00000」,搜     |         |          |
|      | 「〇〇〇帳號登                                  | 尋到錯誤的網站並       |         |          |
|      | 入」                                       | 進入。            |         |          |
|      | 000身分登入                                  | 一般使用者不明白4      | 點選右下〇〇〇 | 無        |
| 2    | 頁,點選「〇〇                                  | 種登入的差異,4位      | 帳號登入。   |          |
|      | 〇帳號登入」                                   | 測試者選錯登入方       |         |          |
|      |                                          | 式。             |         |          |
|      | 帳號密碼登入                                   | 無              | 無       | 無        |
| 3    | 頁,輸入資料,                                  |                |         |          |
|      | 按下登入                                     |                |         |          |
|      | 建議綁定帳號視                                  | 無              | 無       | 登入後直接進到  |
| 4    | 窗,點選「確定」                                 |                |         | 個人資訊無必要  |
|      |                                          |                |         | 性,反而加長服務 |
|      |                                          |                |         | 流程。      |
|      | 個人資訊頁,點                                  | 測試者1、2、設計專     | 無       | 無        |
| 5    | 選上方「課程學                                  | 家:並未直接點選此      |         |          |
| C    | 習」的「知識結                                  | 功能。            |         |          |
|      | 構」                                       |                |         |          |
|      | 知識結構頁,左                                  | 1. 知識結構複雜,只    | 無       | 無        |
|      | 邊選擇科別與年                                  | 有測試者 4 能成      |         |          |
| 6    | 級,或用搜尋列                                  | 功完成使用。         |         |          |
|      | 輸入編號或關鍵                                  | 2. 測試者1:完全沒    |         |          |
|      | 字查尋                                      | 有使用知識結構。       |         |          |

表2: 關鍵步驟遇到的困難及使用行為

| 關鍵步驟 |         | 遇到的困難        | 順利的原因 | 須注意的狀況   |
|------|---------|--------------|-------|----------|
|      | 中間星空圖出現 | 1. 星空圖難以使用,  | 無     | 無        |
|      | 查詢知識結構查 | 字級過小,必須放     |       |          |
|      | 詢結果,點選要 | 大很多次才能看      |       |          |
|      | 學習的知識結點 | 清楚有箭頭及文      |       |          |
| 7    | 的「教學媒體」 | 字,但放大後難以     |       |          |
|      |         | 移動與操作。       |       |          |
|      |         | 2. 只有測試者 4 成 |       |          |
|      |         | 功透過節點跳至      |       |          |
|      |         | 教學媒體。        |       |          |
|      | 觀看教學影片, | 1. 提問問題無法使   | 無     | 雖與任務測試目  |
|      | 或做練習題   | 用。           |       | 的無關,但多數測 |
| 8    |         | 2. 影片無法回放及   |       | 試者反應課程列  |
| 0    |         | 快轉。          |       | 表不完善,搜尋篩 |
|      |         |              |       | 選課程的功能難  |
|      |         |              |       | 以使用。     |

2.測試者操作此服務時間較機關單位預期多11分45秒,完成平均時間:
 19分45秒。測試成員操作服務時間與問題個數如表3。

| 測試成員 | 測試完成時間 | 無法自行解決之<br>問題個數 | 可透過其他方式獲得<br>所須資訊之問題個數 |
|------|--------|-----------------|------------------------|
| 測試者1 | 15分54秒 | 9               | 7                      |
| 測試者2 | 17分15秒 | 3               | 11                     |
| 測試者3 | 20 分   | 8               | 7                      |
| 測試者4 | 27分57秒 | 2               | 6                      |
| 測試者5 | 21分52秒 | 0               | 7                      |
| 設計專家 | 15分29秒 | 1               | 2                      |

表3: 測試成員操作服務時間與問題個數

3.透過系統易用性量表(System Usability Scale,SUS)瞭解使用者的認同 程度,本服務 SUS 分數<sup>2</sup> 平均為 25 分,如表 4。

使用者的感受來自於使用網站的總體印象,此測量為一般民眾使 用網站服務後施行,對每個題目進行 1-5 點評分(非常同意為5點, 非常不同意為1點)。根據易用性量表研究建議,SUS 分數均值為68 分,若測量分數在均值以下者,則表示其服務易用性急需改善。此SUS 分數僅作示範及參考用。

<sup>&</sup>lt;sup>2</sup> 依 SUS 計算公式而得,奇數題將各題的分數減1,得到每題的分數;偶數題用 5 減去每一題的分數,得到 每題的分數。所有題目分數加總乘以 2.5,即 SUS 總分。相關參考網站:<u>https://reurl.cc/R1qjDx</u>、

表4:系統易用性量表

| 序  | 問題                               | 測試者1<br>評分 | 測試者2<br>評分 | 測試者3<br>評分 | 測試者4<br>評分 | 測試者5<br>評分 |
|----|----------------------------------|------------|------------|------------|------------|------------|
| 1  | 我想我會願意經常使用這<br>個網站。              | 2          | 2          | 3          | 1          | 2          |
| 2  | 我覺得這個網站過於複<br>雜。                 | 5          | 4          | 4          | 5          | 5          |
| 3  | 我認為這個網站很容易使<br>用。                | 2          | 2          | 3          | 1          | 1          |
| 4  | 我想我需要有人幫助才能<br>使用這個網站。           | 3          | 3          | 4          | 5          | 5          |
| 5  | 我覺得這個網站的功能整<br>合得很好。             | 3          | 3          | 2          | 1          | 2          |
| 6  | 我覺得這個網站有太多不<br>一致的地方。            | 3          | 3          | 4          | 3          | 3          |
| 7  | 我可以想像大部份的人很<br>快就可以學會使用這個<br>網站。 | 1          | 2          | 2          | 1          | 1          |
| 8  | 我覺得這個網站使用起來<br>很麻煩。              | 5          | 4          | 3          | 5          | 4          |
| 9  | 我很有自信能使用這個網<br>站。                | 3          | 2          | 3          | 1          | 3          |
| 10 | 我需要學會很多額外的資<br>訊,才能使用這個網站。       | 4          | 3          | 3          | 5          | 4          |
| 總分 |                                  | 27.5       | 35         | 37.5       | 5          | 20         |
| 分數 |                                  | 25         |            |            |            |            |

根據使用者測試的結果(請參見附件一),整理出4項關鍵議題。1.對外網站名稱未統一

網站名稱為「〇〇〇〇〇」,但測試者在 Google 搜尋列搜尋「〇 〇〇〇〇」後,搜尋結果第1項非屬〇〇〇網站,容易讓民眾混淆(如 圖2)。

| Google | THE REPORT OF THE REPORT OF TH | ×                           | ۵ 🖩 🌚 |
|--------|----------------------------------------------------------------------------------------------------|-----------------------------|-------|
|        | Q全部 回新聞 □ 圖片 ◎ 地圖 ● 影片 :更多                                                                                                    | IA                          |       |
|        | 約有 63,900 項結果 (提尋時間: 0.43 秒)                                                                                                    |                             |       |
|        | 「<br>(随種)補款数學製校服務工作坊.一、<br>配合各校補款数學製校服務工作坊.一、                                                                                                    | <b>教學</b><br>盲揭工作坊,         |       |
|        | 教育雲首頁, border3, png · border4, png, 前一項 後一項 更多活動 · 2021/06/29 部日<br>約可查看學生報貸基碼功施停止使用2021-06-29, 最新消息 同居家員上學習貢<br>5/17-5/28課程單元)2021-05-19因材網及適性教學計畫補助自主學習推動計畫中<br>深标種動計畫21世紀成本<br>分享與交流 · 若無自動試轉講按回登入頁,自主學習專碼                                                                                                    | 起校誓人員/教<br>遼(分利安排<br>小學數位學習 |       |
|        | 「臺南市鹽水區鹽力<br>2019年8月1日—…檢板之指標。三、有頭目揭平臺相關功能及操作。講算見<br>教育大學建置「                                                                                                    | <b>长國小</b>                  |       |

圖2:在Google 搜尋「〇〇〇〇〇」結果有誤

2.網站登入頁面未提供不同登入方式說明或告知使用者差異

〇〇〇登入頁面未針對4種登入方式做說明,一般使用者不瞭解 教育雲、學習拍、〇〇〇帳號的差異(如圖 3),4位測試者無法選擇正 確的登入方式,導致任務流程中斷。

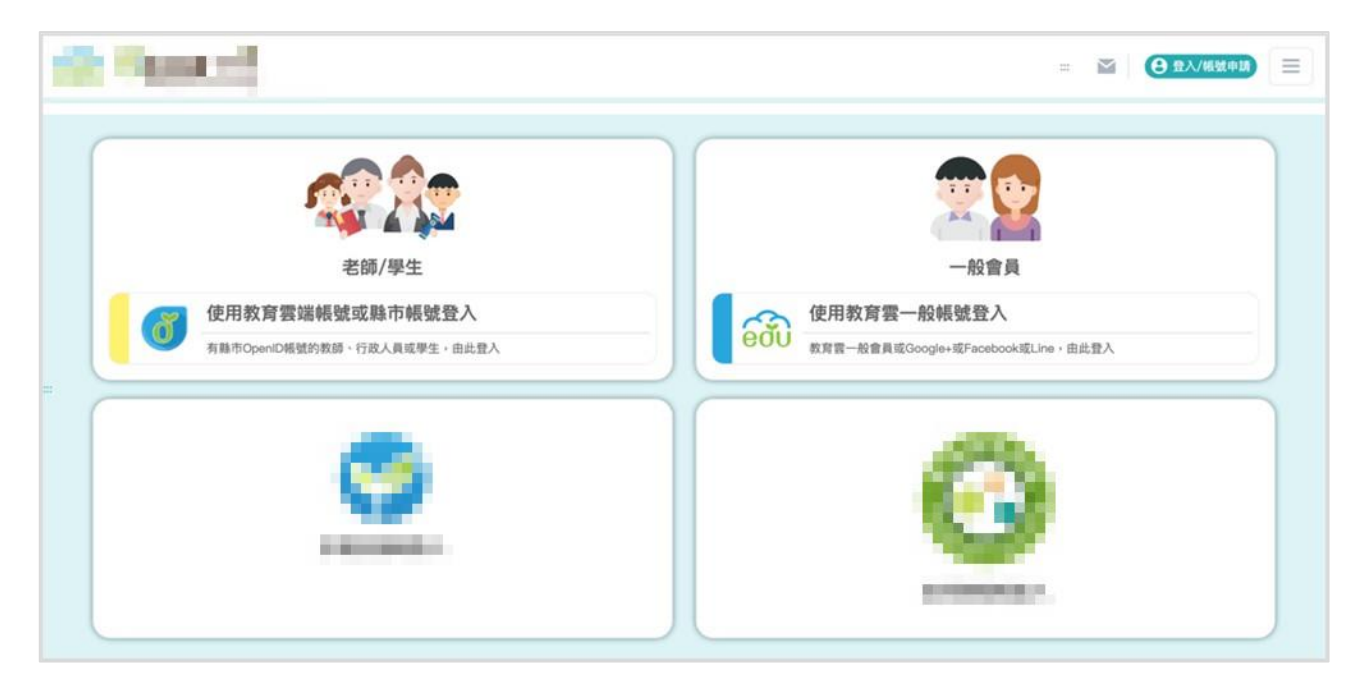

圖3: 〇〇〇登入頁面未針對各個入口做說明

3.知識結構功能複雜且難以理解與操作

知識結構功能操作困難,使用者難以理解與使用,即便是詳讀完 說明,使用者仍覺得難以操作,最後只有測試者4有完成知識結構功 能的使用。全圖瀏覽時,文字及線條過小,導致無法清楚瀏覽(如圖4)。 若將局部範圍放大瀏覽,其他節點資料則無法看到(如圖5)。

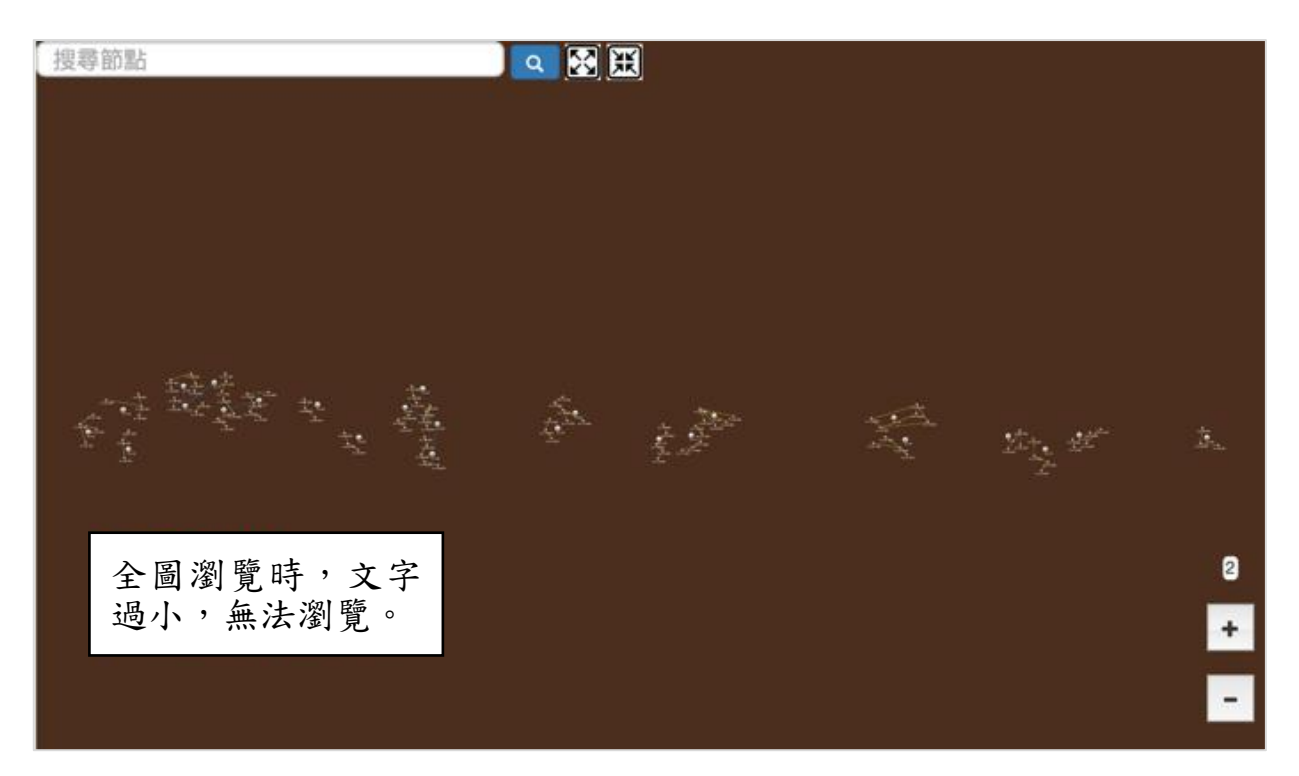

圖4:「星空圖」全圖瀏覽模式文字過小

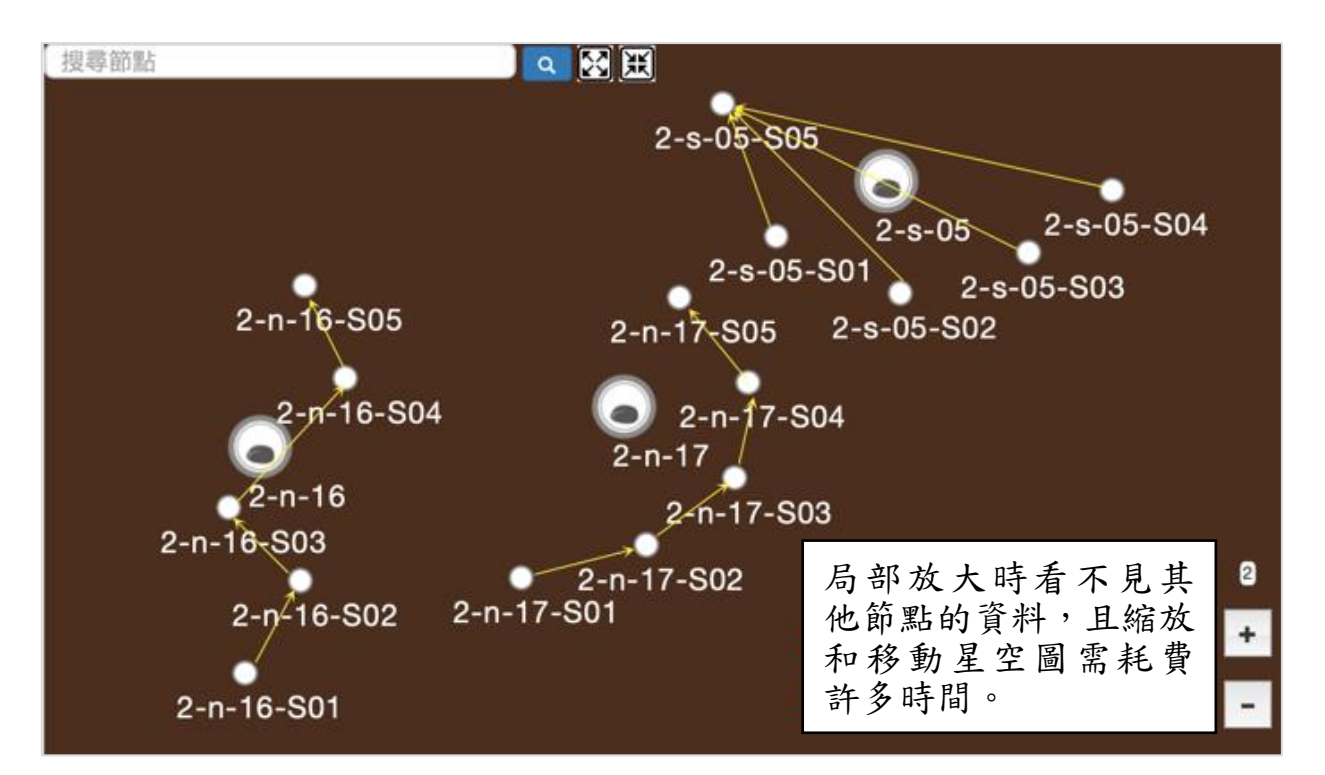

圖5:「星空圖」局部瀏覽模式無法看到其他節點

節點位置位於右下方並預設為 0,按鈕過小且未於頁面提供子節 點功能說明與可點選的課程(如圖 6),使用者須認真觀看教學影片,才 知道到畫面右下方有數字 1、2、3 的按鈕是可切換看到子節點,若使 用者未觀看教學影片,則難以發現。

點選按鈕切換後會看到子節點,方能前往課程。子節點編號的命 名為 2-n-05-S05,使用者無法理解其編號名稱的意義(如圖 7)。

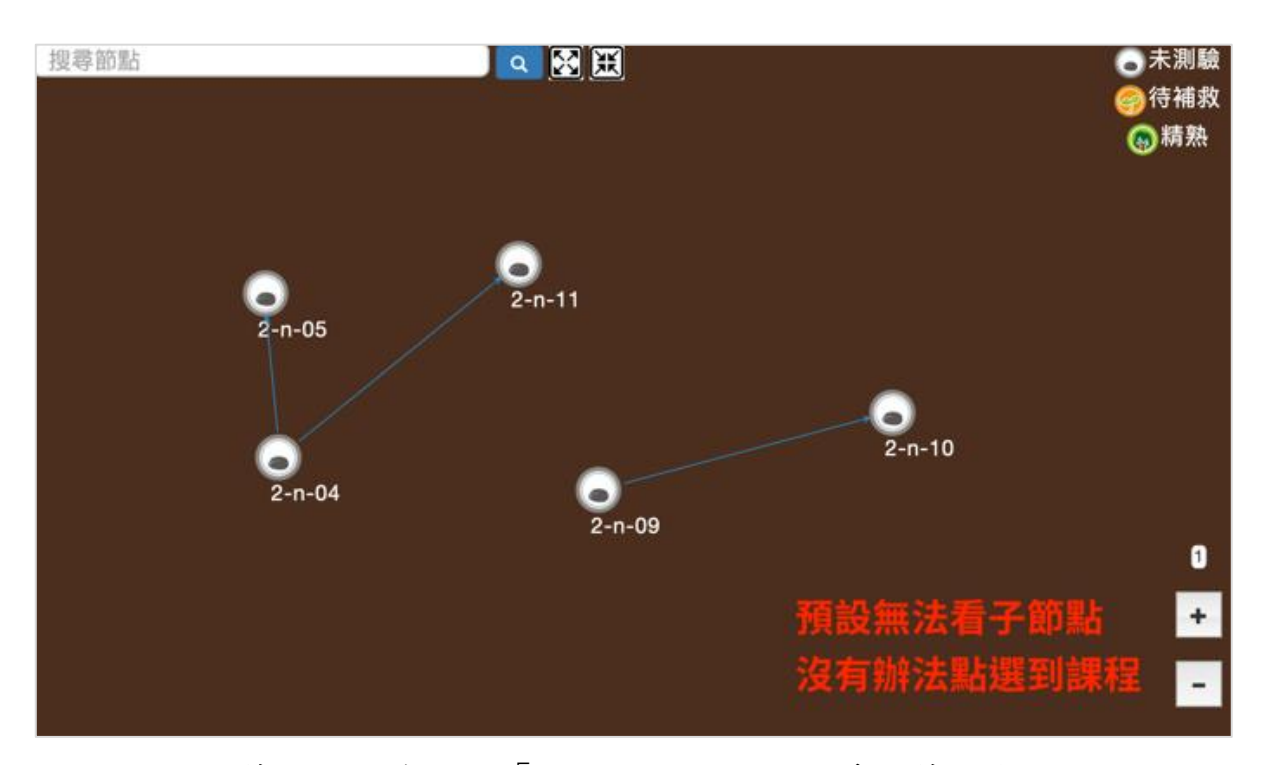

#### 圖6:節點預設為0的「星空圖」頁面無法看到節點與課程

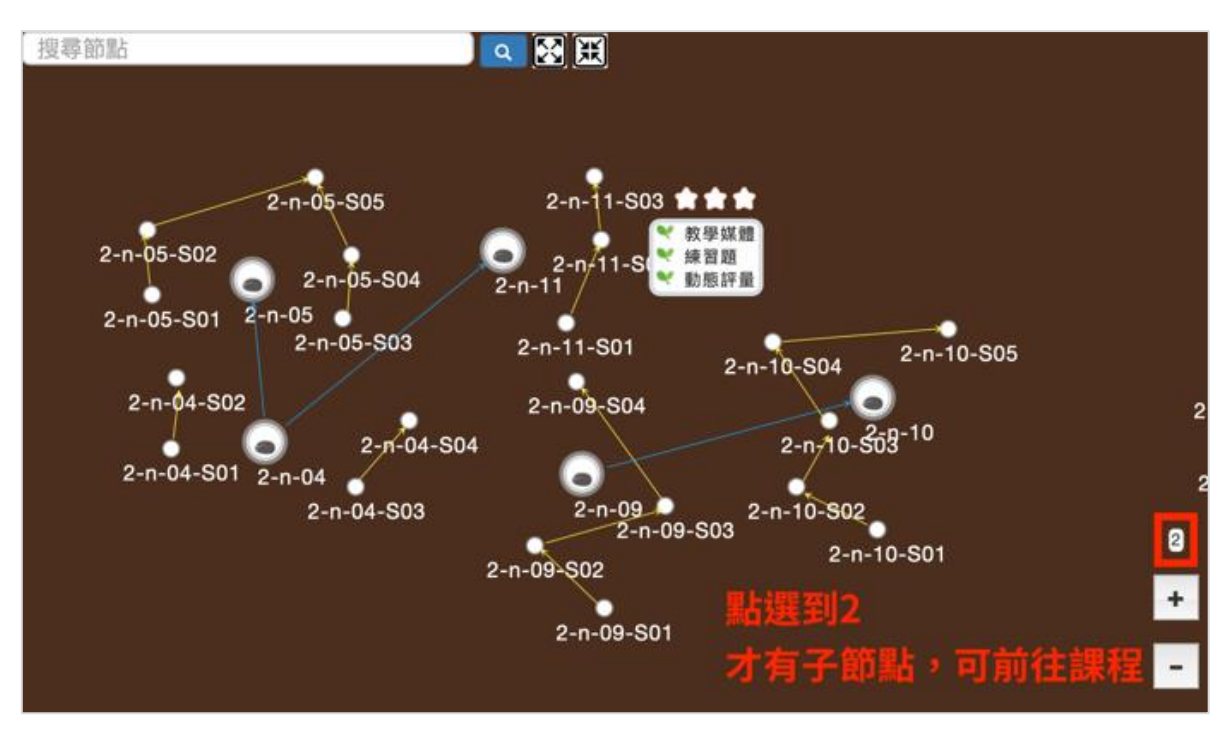

圖7:節點切換到2的「星空圖」頁面顯示節點與課程

八、建議方案

OOOOO「知識結構學習功能」,根據測試結果分析的3項關鍵議題「對外網站名稱未統一」、「網站登入頁面未提供不同登入方式說明或告知使用者差異」及「知識結構功能複雜且難以理解與操作」,整理出3項建議方案,詳細說明如下:

(一)網站名稱統一更名為〇〇〇

建議捨棄「〇〇〇〇〇」的網站名稱,統一使用「〇〇〇」。前者冗長難記,且雙名稱無法集中品牌力道,使用者不易記住。

(二)提供明確的登入身分說明

非教育體系的使用者較不清楚4種登入方式的差異,所以使用者會 依照視覺順序優先使用左上方的方式進行登入。登入頁面建議提供說明, 以引導使用者依帳號身分至不同入口進行登入(如圖 8)。

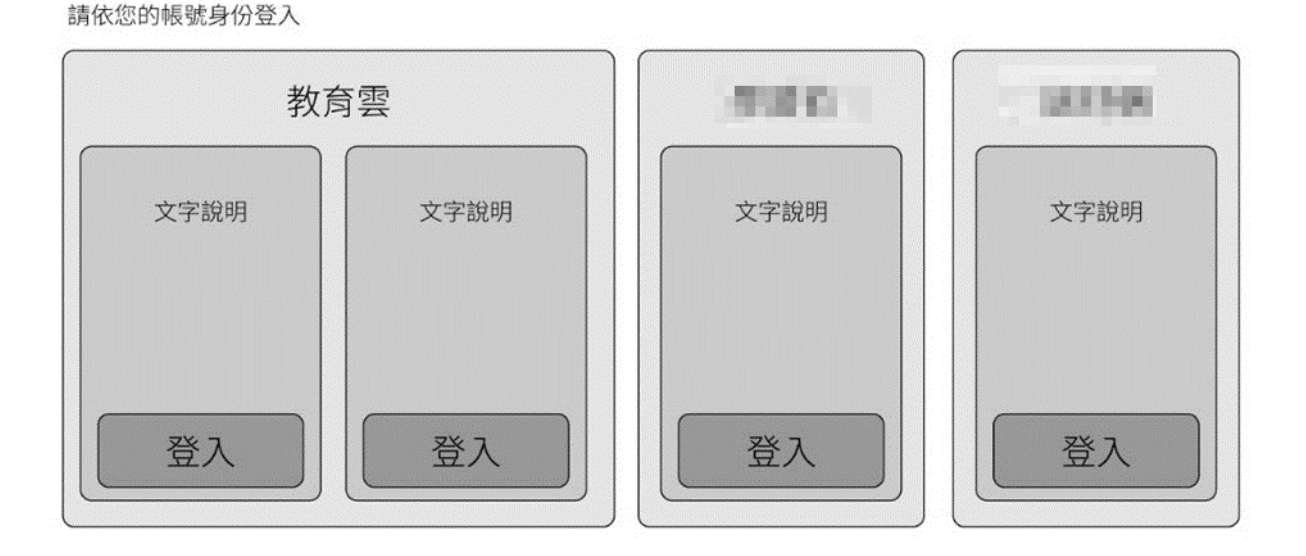

圖8:以身分引導登入入口選擇範例

(三)改以其它方式替代知識結構的功能

知識結構功能立意良好,但使用者實際操作上非常難以理解與使用, 因星空圖的整體操作體驗上有難度,建議調整此呈現方式,改以其它方 式替代。替代方案可於課程列表規劃好學習流程,並顯示學習進度,例 如「學習吧」之課程列表(如圖 9),或使用類似學習地圖或流程圖(如圖 10、圖 11)等簡易操作的圖示來表示,讓使用者更易使用服務。

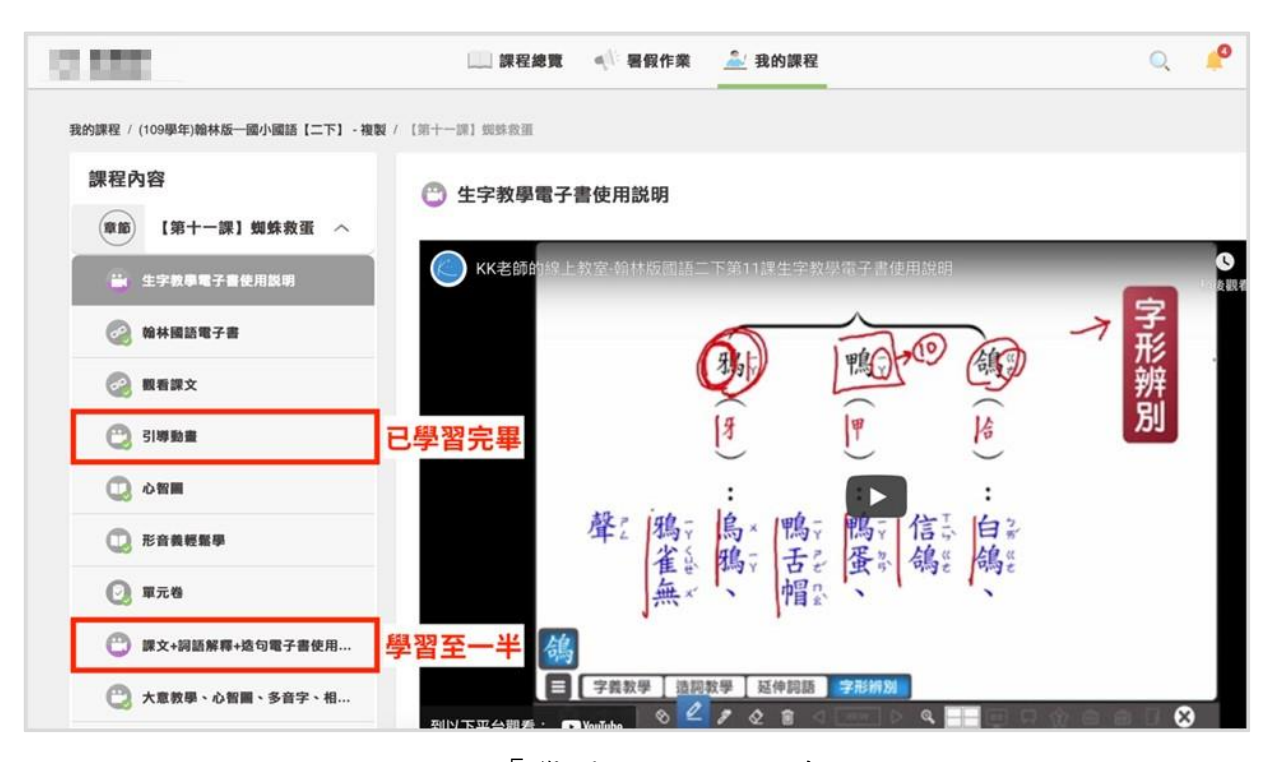

圖9:「學習吧」課程列表

資料來源: https://www.learnmode.net/course/144167

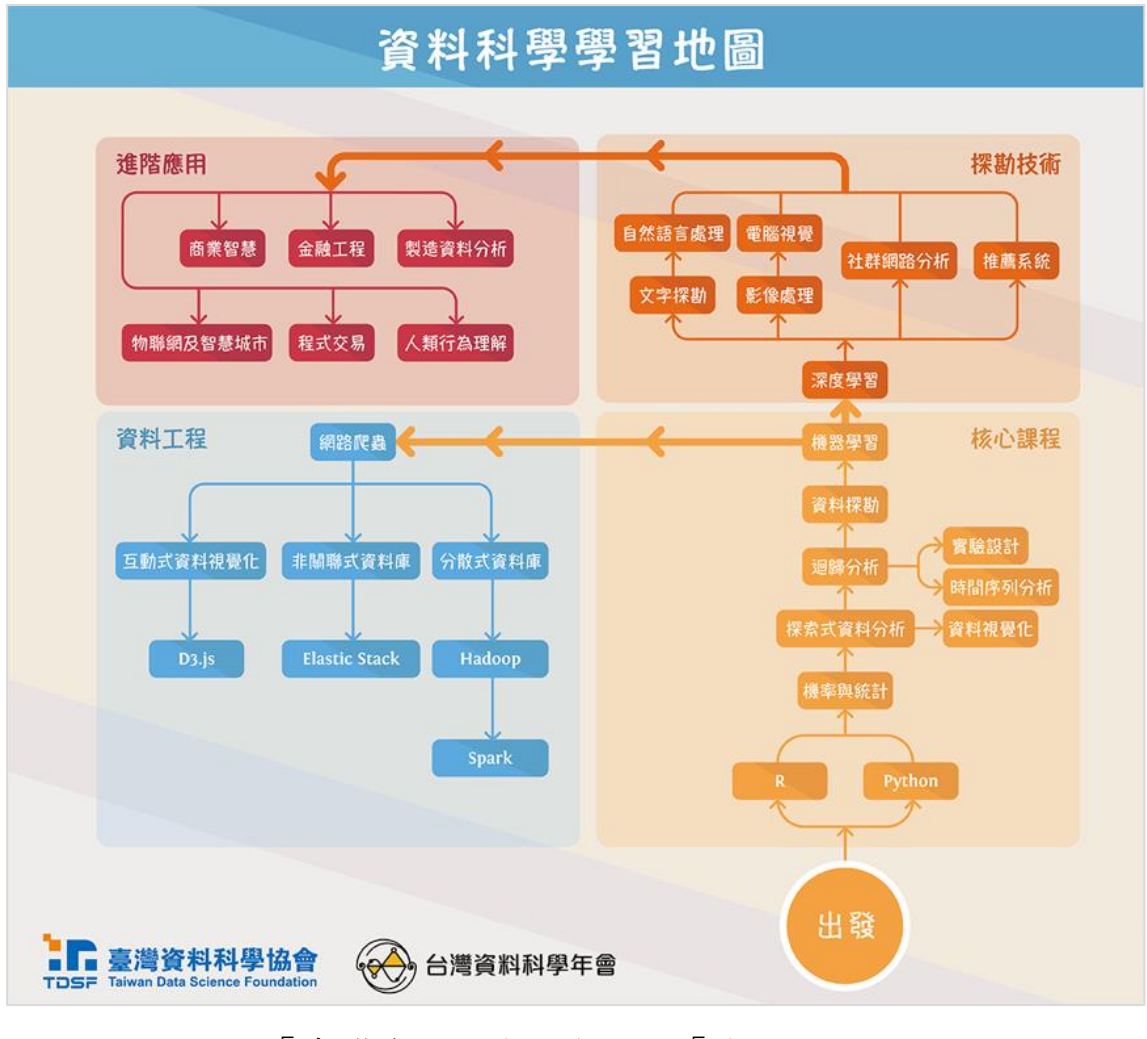

圖10 :「臺灣資料科學協會」之「學習地圖」

資料來源: https://reurl.cc/O0Z96v

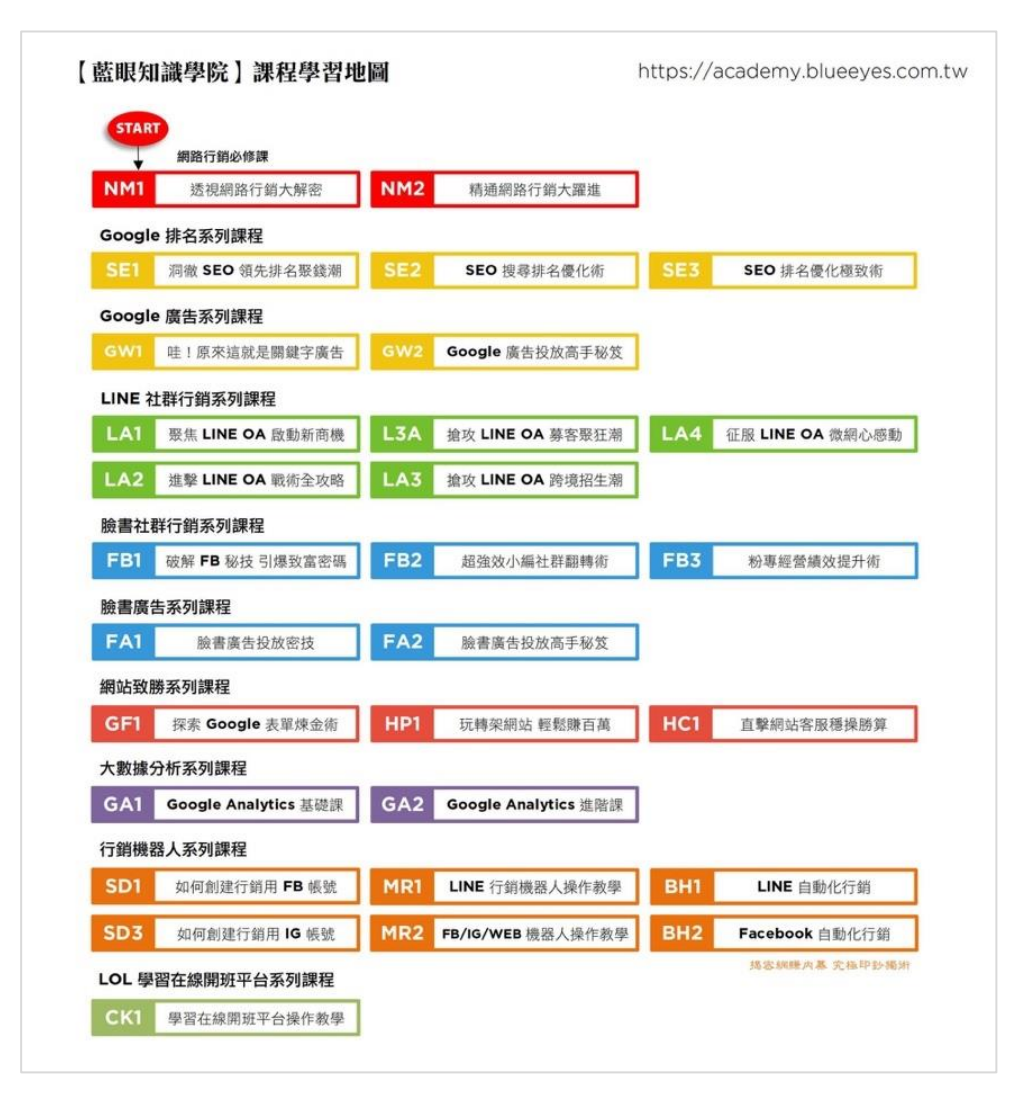

圖11 :「藍眼知識學院」之「學習地圖」

資料來源: https://academy.blueeyes.tw/LearningMap.php

以上3項建議方案,依據使用者測試過程中易發生中斷點與易用性五 面向評估,列出網站服務優化順序如下表5,依數字小為優先,即在使用 者的操作過程中,使用者是否能感受到立即性的改善,並解決主要問題為 優先項目,作為機關後續網站優化的參考依據。

優化順序 關鍵議題 建議方案 易用性面向 易記 對外網站名稱未統一 網站名稱統一更名為〇〇〇 1 避免錯誤 網站登入頁面未提供 易學 不同登入方式說明或 2 提供明確的登入身分說明 效率 告知使用者差異 避免錯誤 易學 知識結構功能複雜且 改以其它方式替代知識結構 3 效率 難以理解 的功能 滿意度

表5:網站服務優化順序

#### 九、結語

本易用性測試以評估網站服務流程現況為基礎,分析使用者測試結果, 彙整使用過程之關鍵議題,提出協助服務提供者與服務使用者省工、省時 之建議,依據改善優先順序列點如下:

A.網站名稱統一更名為〇〇〇

B.提供明確的登入身分說明

C.改以其它方式替代知識結構的功能

以上建議方案提供〇〇〇〇〇「知識結構學習功能」服務未來精進方 向與設計參考,建議後續會同利害關係人(包含服務提供者、服務使用者、 系統開發廠商等)一同研擬實際可落實之執行細節,讓政府網站服務品質 更臻完善。

#### 附件一:測試紀錄表

測試狀況數字與方框底色代表意義如下。

1(白底色)表示: 順利完成;

2(黄底色)表示:有一些問題但可自行解決;

3(紅底色)表示:無法完成,如無法進入下一頁或是選錯。

| 別北土 | 1 | • |
|-----|---|---|
| 测武省 | T | • |

| 頁面 | 000首頁                                                                                                    | 000          | 000登入畫面   | 建議綁定帳號 小畫面                                                   | 個人資訊                                                                                                    |
|----|----------------------------------------------------------------------------------------------------|--------------|-----------|--------------------------------------------------------------|----------------------------------------------------------------------------------------------------|
| 名稱 |                                                                                                    | 選擇登入身分的首頁    |           |                                                              |                                                                                                    |
|    | ▲ 教育部5118種稿表示:會課國家庫上學習,其課程。教學與評量方式,預編學校以彈性多元<br>方式處理:並會官官屬認定:                                                                                                    |              |           | 前月 國內的任務 副目線計算成 各部理學面 除此                                     |                                                                                                    |
| 畫面 | Сорональная<br>Сананара<br>Сананара<br>Са |              |           | A 目標 保護 東京 全<br>高度 高 文 市 水 市 水 市 水 市 水 市 水 市 水 市 水 市 水 市 水 市 | A 2月      A 2月      A 2月 |
|    | 狀況:1                                                                                                    | 狀況:2         | 狀況:1      | 狀況:1                                                         | 狀況:1                                                                                                    |
| 碰到 | 點000000-000帳                                                                                                    | 點右上"登入"還是停留在 | 輸入帳密後順利登入 | 依建議按確定                                                       | 進來停在個人資訊頁面,想                                                                                                    |
| 的狀 | 號登入                                                                                                    | 這頁,點右下"〇〇〇〇〇 |           |                                                              | 直接找看有什麼課程.                                                                                                    |
| 況或 |                                                                                                    | ○"○○○帳號登入.   |           |                                                              | 看到上面有課程學習選單,                                                                                                    |
| 問題 |                                                                                                    | 覺得這個頁面好像多餘的  |           |                                                              | 游標移過去出現下拉選單                                                                                                    |
|    |                                                                                                    |              |           |                                                              | 有"課程列表"於是選進去.                                                                                                    |

| 頁面      | 課程學習-國語文      | 課程學習-國語文     | 系統訊息      | 課程學習-英文       | 訊息視窗         |
|---------|---------------|--------------|-----------|---------------|--------------|
| 名稱      |               |              |           |               |              |
| 畫面      |               |              |           |               |              |
|         | 狀況:2          | 狀況:2         | 狀況:1      | 狀況:3          | 狀況:2         |
|         | 左邊選單,只看到國語文及  | 只看到國語文相關課程,正 | 不像錯誤直接按確定 | 到英文課程學習頁面了,但  | 出現網路壅塞提示,直接按 |
| 7¥ 51   | 國語文 108,選了國語文 | 在納悶時,看到上面淡灰色 |           | 其實看不太懂這頁面的課   | ok 回英文課程學習頁面 |
| 一些到     | 108還沒選好,畫面却變  | 的字,原來是預設停在國語 |           | 程分類方式.看到一半,系統 |              |
| 的爪      | 了.            | 文            |           | 自動跳出下頁訊息      |              |
| 儿以問題    | 後來覺得,它應等我全部選  |              |           |               |              |
| 101,768 | 完,給我按確定才出現課程  |              |           |               |              |
|         | 學習畫面,我後面就不會走  |              |           |               |              |
|         | 好多冤枉路         |              |           |               |              |
| 碰到      |               | 狀況:1         |           |               |              |
| 的狀      |               | 點選英文         |           |               |              |
| 況或      |               |              |           |               |              |
| 問題      |               |              |           |               |              |

| 頁面   | 課程學習-英文          | 課程總覧 小視窗                                     | 課表檔案畫面                                             | 課程總覧 小視窗          | 課程學習-英文                                          |
|------|------------------|----------------------------------------------|----------------------------------------------------|-------------------|--------------------------------------------------|
| 名稱   |                  |                                              |                                                    |                   |                                                  |
| 畫面   |                  |                                              |                                                    |                   |                                                  |
| 碰的況問 | 狀況:1<br>點:課程總覧看看 | 狀況:1<br>出現課程總覧小窗,於是點<br>小窗裡的課表列表,系統即下<br>載課表 | 狀況:1<br>是一個 PDF 檔,非常多課<br>程,選定課程後記下課程代<br>號,再回到前畫面 | 狀況:1<br>點"X"把小窗關掉 | 狀況:2<br>看不懂要如何找到我選的<br>那門課,先選進第一項"語<br>言能力-聽"試看看 |

| 頁面 | 學習重點(第一單元-語言 | 課表檔案畫面      | 學習重點(第一單元-語言 | 系統訊息           | 課程學習-英文        |
|----|--------------|-------------|--------------|----------------|----------------|
| 名稱 | 能力篇(聽))      |             | 能力篇(聽))      |                |                |
| 畫面 |              |             |              |                |                |
|    | 狀況:1         | 狀況:1        | 狀況:3         | 狀況:1           | 狀況:2           |
| 碰到 | 看懂這就是剛才課表上的  | 再回前面分頁找我剛才的 | 發現這裡沒有我選的課程, | 系統訊息,直接點ok 關掉訊 | 選的課表 7-開頭,是否為第 |
| 的狀 | 各門課程,點回剛才課程列 | 課程          | 應該選錯了,點左邊返回列 | 息              | 7個單元?但共有個項目?   |
| 況或 | 表的檔案分頁確認     |             | 表            |                | 再回課表分頁看看       |
| 問題 |              |             |              |                |                |

| 頁面     | 課表檔案畫面       | 課程學習-英文      | 課表檔案畫面       | 課程學習-英文     | 學習重點(第7單元-學習方 |
|--------|--------------|--------------|--------------|-------------|---------------|
| 名稱     |              |              |              |             | 法與策略)         |
| 畫面     |              |              |              |             |               |
| -1/ -1 | 狀況:1         | 狀況:1         | 狀況:1         | 狀況:1        | 狀況:3          |
| 碰到     | 仔細看課表,是三年級的學 | 看到第4項就是"學習方法 | 再回到課程學習-英文的畫 | 點入"學習方法與策略" | 但找不到我要的課程,再回  |
| 的狀     | 習方法與策略,      | 與策略",但又再回課表分 | 面            |             | 到課程學習-英文的畫面確  |
| 况或     | 再切回課程學習-英文的畫 | 頁再次確認        |              |             | 認課程代號         |
| 问題     | 面            |              |              |             |               |

| 頁面 | 課表檔案畫面       | 學習重點(第7單元-學習方 | 系統訊息           | 課程學習-英文      | 學習重點(第7單元-學習方 |
|----|--------------|---------------|----------------|--------------|---------------|
| 名稱 |              | 法與策略)         |                |              | 法與策略)         |
| 畫面 |              |               |                |              |               |
|    | 狀況:1         | 狀況:3          | 狀況:1           | 狀況:2         | 狀況:1          |
| 碰到 | 確認代號沒問題後,再回到 | 突然發現,原來左邊的年級  | 系統訊息,直接點ok 關掉訊 | 選到對的年級後,再點選" | 終於找到我要的課程了,點  |
| 的狀 | 課程學習-英文的畫面,  | 不對了,再按"返回課表"看 | 息              | 學習方法與策略"     | 進去看看          |
| 況或 |              | 如何選年級         |                |              |               |
| 問題 |              |               |                |              |               |

| 頁面                                     | 上課課程頁面       | 教學媒體                                   | 訊息視窗            | 上課課程頁面      | 線習題                                                                                                    |
|----------------------------------------|--------------|----------------------------------------|-----------------|-------------|----------------------------------------------------------------------------------------------------|
| 名稱                                     |              |                                        |                 |             |                                                                                                    |
| 畫面                                     |              | ● Late 1 20 20 1 20 20 1 5 4 4 4 4 3 9 |                 |             | Read and a second a second a se |
| ~~~~~~~~~~~~~~~~~~~~~~~~~~~~~~~~~~~~~~ | 狀況:1         | 狀況:1                                   | 狀況:1            | 狀況:1        | 狀況:3                                                                                                    |
| 他到                                     | 可以順利上課了.     | 知道有 youtobe 的教學媒                       | 出現因為剛才跳離頁面,暫    | 試點右邊"練習題"功能 | 也是到 youtobe,不知這樣                                                                                                    |
| 的欣                                     |              | 體可以看.先關掉,回教室                           | 停撥放,點 ok 關掉,回教學 |             | 怎練習?結果只是教學影                                                                                                    |
| 儿以                                     |              |                                        | 頁面              |             | 片.                                                                                                    |
| 问题                                     |              |                                        |                 |             |                                                                                                    |
|                                        | 狀況:3         |                                        |                 |             | 狀況:1                                                                                                    |
| 碰到                                     | 試著用頁面右邊的功能   |                                        |                 |             | 關掉,再回教室                                                                                                    |
| 的狀                                     | >可以做筆記->會了   |                                        |                 |             |                                                                                                    |
| 況或                                     | >提問,看不懂誰如何回答 |                                        |                 |             |                                                                                                    |
| 問題                                     | 我?           |                                        |                 |             |                                                                                                    |
|                                        | >問題,不知做什麼用?  |                                        |                 |             |                                                                                                    |
| 碰到                                     | 狀況:1         |                                        |                 |             |                                                                                                    |
| 的狀                                     | 試點右邊教學媒體     |                                        |                 |             |                                                                                                    |
| 況或                                     |              |                                        |                 |             |                                                                                                    |
| 問題                                     |              |                                        |                 |             |                                                                                                    |

| 頁面       | 訊息視窗                                          | 上課課程頁面                            | 課程結束畫面                           | 課程結束             |  |
|----------|-----------------------------------------------|-----------------------------------|----------------------------------|------------------|--|
| 名稱       |                                               |                                   |                                  |                  |  |
| 畫面       |                                               |                                   |                                  |                  |  |
| 碰的況問到狀或題 | 狀況:1<br>出現因為剛才跳離頁面,暫<br>停撥放,點 ok 關掉,回教學<br>頁面 | 狀況:3<br>試點右邊"向上精進""向下<br>扶助",不能用? | 狀況:1<br>課程撥放完成,出現確認小<br>視窗,按確認離開 | 總共發生時間 15 分 54 秒 |  |
| 碰到       |                                               | 狀況:3                              | 狀況:1                             |                  |  |
| 的狀       |                                               | 課程卡卡的,網路塞住了                       | 在這才發現,原來這門課沒                     |                  |  |
| 況或       |                                               |                                   | 有"向上精進"跟"向下扶                     |                  |  |
| 問題       |                                               |                                   | 助"的課程連結                          |                  |  |
| 碰到       |                                               | 狀況:3                              |                                  |                  |  |
| 的狀       |                                               | 不能自由回放或前進,當我                      |                                  |                  |  |
| 況或       |                                               | 想快轉或重聽前面一小段                       |                                  |                  |  |
| 問題       |                                               | 時不行.                              |                                  |                  |  |

測試者2:

| 頁面<br>名稱 | 登入畫面             | 登入畫面子畫面                                                                  | 登入與綁定畫面           | 課程列表-課程總覽                                                                                      | 課程學習-知識結構                                                                  |
|----------|------------------|--------------------------------------------------------------------------|-------------------|------------------------------------------------------------------------------------------------|----------------------------------------------------------------------------|
| 畫面       |                  |                                                                          |                   |                                                                                                |                                                                            |
| 碰的況問     | 狀況:1<br>順利找到登入入口 | 狀況:2<br>因任務給予台中市的學校<br>作測驗,因此誤會了登入<br>入口,花了一段時間才發<br>現進錯地方,最後才回到<br>正確入口 | 狀況:1<br>順利登入及綁定帳號 | 狀況:2<br>選擇完左側篩選欄後,發<br>現沒有出現任何內容,因<br>此點選課程總覽,但打開<br>卻不是預期的學習內容,<br>而是表格,雖然檔案名稱<br>有表示,但還是誤會了。 | 狀況:3<br>進入後無法明白此頁面的<br>功能為何,點選白色節點<br>似乎也無法明白,最後看<br>到左下角的操作說明後,<br>才有稍微理解 |
| 碰的沉悶     |                  |                                                                          |                   |                                                                                                | 狀況:3<br>操作說明中的第四步,有<br>告知點選節點會出現教學<br>資源選擇,但照著做卻沒<br>有出現任何資訊<br>狀況:2       |
|          |                  |                                                                          |                   |                                                                                                | 有發現影片連結,但因上<br>方資訊多,但沒有解決問<br>題,因此沒有點擊                                     |

| 頁面<br>名稱 | 課程學習-互動學習                                                         | 練習筆畫頁面                                       | 練習生字部首                                                                | 課程列表                                      | 互動學習-除法教學媒體                                                                      |
|----------|-------------------------------------------------------------------|----------------------------------------------|-----------------------------------------------------------------------|-------------------------------------------|----------------------------------------------------------------------------------|
| 畫面       |                                                                   |                                              |                                                                       |                                           |                                                                                  |
| 碰的況問到狀或題 | 狀況:2<br>選擇國文/三年級的選項,卻<br>沒有出現相關內容,也沒有<br>告知原因,但全年級卻有課<br>程,令人有些困惑 | 狀況:1<br>回到全年級選項,點選<br>第一個單元-練習筆畫,<br>順利完成練習題 | 狀況:2<br>連看題型測試的過程<br>中,發現一定要點在黑點<br>上才能完成連線,直覺認<br>為應該點旁邊一些也能<br>完成才對 | 狀況:2<br>發現國文的內容還在建置<br>中,數學卻已經有較完整的<br>課程 | 狀況:3<br>發現右側的功能欄中,Q問題<br>無法順利啟用功能,不知是否<br>為老師上線才會啟用,但也沒<br>有出現任何說明               |
| 碰的況問     |                                                                   |                                              |                                                                       |                                           | 狀況:2<br>影片進度條無法拉選想要的<br>進度,點Q1Q2也沒辦法直接<br>跳到問題處,覺得有些不方<br>便,可能無法滿足重看時找重<br>點看的需求 |

| 頁面   | 教學媒體-操作說明                              | 教學媒體-練習題說明                           | 練習題-測驗結果                           | 動態測驗                                                                                                    |  |
|------|----------------------------------------|--------------------------------------|------------------------------------|----------------------------------------------------------------------------------------------------|--|
| 名稱   |                                        |                                      |                                    |                                                                                                    |  |
| 畫面   |                                        |                                      |                                    | 1         1         1         1         1         1         1         1         1         1         1         1         1         1         1         1         1         1         1         1         1         1         1         1         1         1         1         1         1         1         1         1         1         1         1         1         1         1         1         1         1         1         1         1         1         1         1         1         1         1         1         1         1         1         1         1         1         1         1         1         1         1         1         1         1         1         1         1         1         1         1         1         1         1         1         1         1         1         1         1         1         1         1         1         1         1         1         1         1         1         1         1         1         1         1         1         1         1         1         1         1         1         1         1         1         1         1 |  |
| 碰的沉問 | 狀況:2<br>認為資訊有點雜亂,難以閱讀,<br>但還是有提供完整功能說明 | 狀況:2<br>誤會此處可以直接作答,但<br>後來發現必須回到頁面上方 | 狀況:2<br>發現結果不會顯示做錯的題<br>數,覺得有一點點奇怪 | 狀況:1<br>此題型若答錯會直接<br>跳出提示,讓人能更順<br>利完成練習                                                                                                    |  |
| 碰到   |                                        |                                      | 狀況:2                               | 狀況:1                                                                                                    |  |
| 的狀   |                                        |                                      | 測試結束後會顯示得到的代                       | 不太確定動態測驗與                                                                                                    |  |
| 況或   |                                        |                                      | 幣數量,但無法直接知道使用                      | 練習題的差異為何,但                                                                                                    |  |
| 問題   |                                        |                                      | 方法                                 | 不影響作答                                                                                                    |  |

測試者3:

| 頁面 | 首頁        | 登入身分選擇       | 老師/學生登入:教育體系單     | 登入身分選擇                                                                                                    | 一般帳號登入       |
|----|-----------|--------------|-------------------|----------------------------------------------------------------------------------------------------|--------------|
| 名稱 |           |              | 一簽入服務             |                                                                                                    |              |
| 畫面 |           |              |                   | Image: Control of the control of the control of th |              |
| 碰到 | 狀況:1      | 狀況:1         | 狀況:2              | 狀況:1                                                                                                    | 狀況:2         |
| 的狀 | 選擇「〇〇〇帳號登 | 因為使用情境下的身分是  | 發現需要學校的 email 網址, | 選擇「一般會員」的類別                                                                                                    | 發現要使用第三方軟體註  |
| 況或 | 入」準備進行登入  | 學生,所以選擇「老師/學 | 但我沒有              |                                                                                                    | 册,但我想用學校給的帳號 |
| 問題 |           | 生」的身分類別      |                   |                                                                                                    |              |
| 碰到 |           |              | 狀況:1              |                                                                                                    | 狀況:1         |
| 的狀 |           |              | 想要重新選擇身分,所以回      |                                                                                                    | 想要重新選擇身分,所以回 |
| 況或 |           |              | 到上一頁              |                                                                                                    | 到上一頁         |
| 問題 |           |              |                   |                                                                                                    |              |

| 頁面 | 登入身分選擇     | 000帳號登入     | 個人資訊        | 知識結構          | 課程列表             |
|----|------------|-------------|-------------|---------------|------------------|
| 名稱 |            |             |             |               |                  |
| 畫面 |            |             |             |               |                  |
|    | 狀況:2       | 狀況:1        | 狀況:1        | 狀況:1          | 狀況:3             |
| 碰到 | 下滑發現還有兩個類  | 輸入學校和帳號密碼進行 | 找尋知識結構學習的功能 | 選擇科目與年級       | 想要選擇科目與年級,但選     |
| 的狀 | 別,不太確定「一般會 | 登入          |             |               | 擇年級時找不到七年級,看     |
| 況或 | 員」與「〇〇〇帳號登 |             |             |               | 右邊的敘述也不懂要在哪      |
| 問題 | 入」的差別在哪有點困 |             |             |               | 裡選擇              |
|    | 惑          |             |             |               |                  |
|    | 狀況:1       |             |             | 狀況:2          | 狀況:3             |
| 碰到 | 因為前兩個類別已點  |             |             | 查看節點,有編號跟敘述但沒 | 以為課程總覽是可以線上      |
| 的狀 | 選過,所以選擇000 |             |             | 有章節名稱、原本以為是只有 | 看到所有年級與課程的列      |
| 況或 | 帳號登入       |             |             | 連結線所以想要找中心點開  | 表,沒想到是下載 excel 檔 |
| 問題 |            |             |             | 始,但是拉近以後發現有箭  | 案                |
|    |            |             |             | 頭,所以改找端點      |                  |
| 碰到 |            |             |             | 狀況:2          |                  |
| 的狀 |            |             |             | 以為可以直接點選節點進入  |                  |
| 況或 |            |             |             | 章節,但並不行       |                  |
| 問題 |            |             |             |               |                  |

| 頁面 | 課程總覽檔案      | 課程列表         | 課程列表—國語文七年級  | 學習重點 (第1單元識字與 | 知識結構       |
|----|-------------|--------------|--------------|---------------|------------|
| 名稱 |             |              |              | 寫字能力)         |            |
| 畫面 |             |              |              |               |            |
|    | 狀況:1        | 狀況:1         | 狀況:1         | 狀況:2          | 狀況:1       |
| 碰到 | 檔案裡列出國語文的   | 回到選擇頁面,再試試看左 | 成功搜尋果語文七年級的課 | 進入識字與寫字,但此時已經 | 回到知識結構查看節點 |
| 的狀 | 所有年級與章節,沒有  | 邊欄位的選項       | 程            | 忘記想要複習的節點是哪個  |            |
| 況或 | 我想要找的「怎麼找到  |              |              | 章節            |            |
| 問題 | 七年級(國語108)的 |              |              |               |            |
|    | 頁面」         |              |              |               |            |
| 碰到 |             | 狀況:1         |              |               |            |
| 的狀 |             | 在選擇課綱裡找到國語文  |              |               |            |
| 況或 |             | 108          |              |               |            |
| 問題 |             |              |              |               |            |

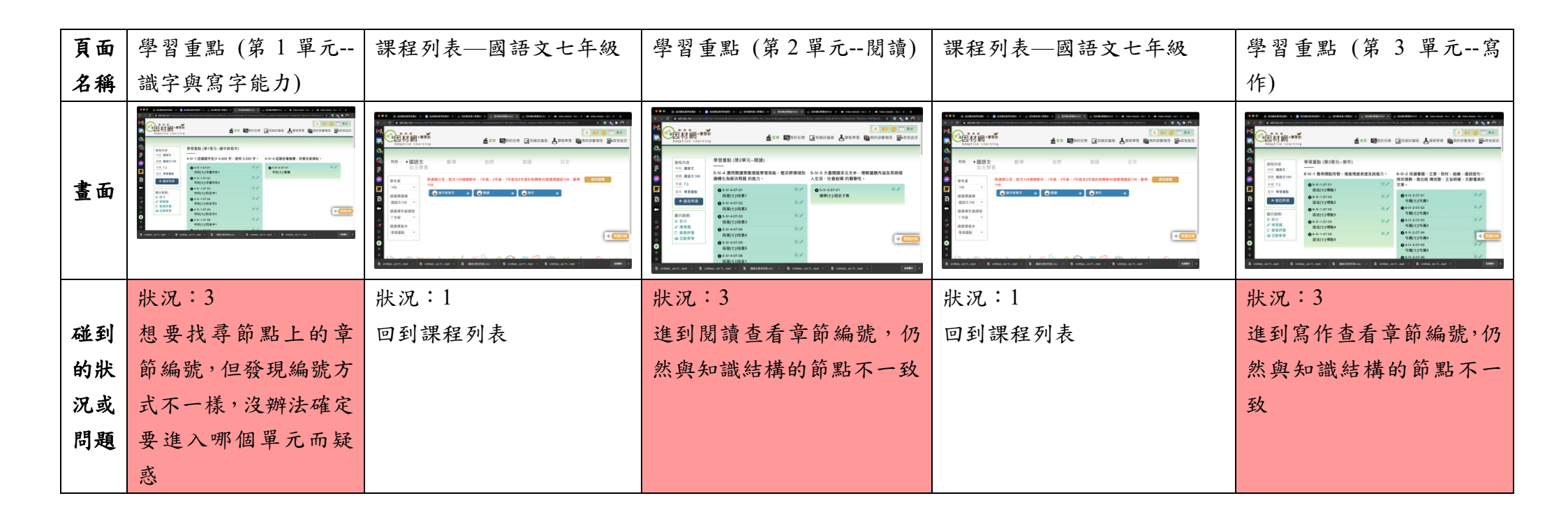

| 頁面 | 學習重點 (第1單元 | 4-IV-1-07-02:字形[七]/字 | 4-IV-1-07-02:字形[七]/字體 | 測驗結果   | 詳解          |
|----|------------|----------------------|-----------------------|--------|-------------|
| 名稱 | 識字與寫字能力)   | 體字形 2教學媒體            | 字形 2—練習題              |        |             |
| 畫面 |            |                      |                       |        |             |
| 瓜到 | 狀況:1       | 狀況:1                 | 狀況:1                  | 狀況:1   | 狀況:2        |
| 加封 | 因為開頭數字跟想複  | 觀看教學影片               | 做此章節練習題               | 得到測驗結果 | 沒有真的詳細解釋題目與 |
| 的爪 | 習的節點一樣,所以回 |                      |                       |        | 答案          |
| 儿以 | 到識字與寫字能力再  |                      |                       |        |             |
| 问题 | 次找尋        |                      |                       |        |             |
| 碰到 | 狀況:3       |                      |                       |        |             |
| 的狀 | 仍然搞不懂學習重點、 |                      |                       |        |             |
| 況或 | 結構學習節點的編碼  |                      |                       |        |             |
| 問題 | 方式, 無法對應起來 |                      |                       |        |             |
| 碰到 | 狀況:1       |                      |                       |        |             |
| 的狀 | 決定選擇章節編號開  |                      |                       |        |             |
| 況或 | 頭跟結尾和節點一樣  |                      |                       |        |             |
| 問題 | 的章節試試看     |                      |                       |        |             |

| 頁面      | 知識結構       | 學習重點 (第1單元識字 | 4-IV-4-07-01:字形[七]/書體 | 4-IV-4-07-01:字形[七]/書體 | 測驗結果   |
|---------|------------|--------------|-----------------------|-----------------------|--------|
| 名稱      |            | 與寫字能力)       | —教學媒體                 | —練習題                  |        |
| 畫面      |            |              |                       |                       |        |
| 다 지     | 狀況:1       | 狀況:3         | 狀況:1                  | 狀況:1                  | 狀況:1   |
| 一型到     | 回到知識結構重新整  | 想說會不會是要把一大欄  | 進到教學媒體                | 做此章節練習題               | 得到測驗結果 |
| 的爪      | 理與查詢,查看有沒有 | 都做完才算是完成章節、才 |                       |                       |        |
| 儿以      | 節點變色       | 會有資料,因此進入只有一 |                       |                       |        |
| 101,768 |            | 小節的欄位        |                       |                       |        |
| 碰到      | 狀況:1       |              |                       |                       |        |
| 的狀      | 沒有節點變色,仍然不 |              |                       |                       |        |
| 況或      | 知道要怎麼把單元跟  |              |                       |                       |        |
| 問題      | 知識結構做對應    |              |                       |                       |        |

| 頁面               | 知識結構       |  |  |
|------------------|------------|--|--|
| 名稱               |            |  |  |
| 畫面               |            |  |  |
| 碰到               | 狀況:1       |  |  |
| 的狀               | 回到知識結構重新整  |  |  |
| 況或               | 理與查詢,發現仍然沒 |  |  |
| 問題               | 有節點變色      |  |  |
| -14 7.1          | 狀況:3       |  |  |
| 極到               | 放棄使用知識結構功  |  |  |
| 的爪               | 能,搞不懂他的編號與 |  |  |
| <b>儿</b> 或<br>明瞭 | 學習重點裡的章節的  |  |  |
| 问理               | 關聯性        |  |  |

測試者4:

| 頁面   | Google 搜尋頁面               | 錯誤的登入畫面                          | Google 搜尋頁面                                                                                                    | 000登入入口                         | 000                                                         |
|------|---------------------------|----------------------------------|----------------------------------------------------------------------------------------------------|---------------------------------|-------------------------------------------------------------|
| 名稱   |                           |                                  |                                                                                                    |                                 |                                                             |
| 畫面   |                           |                                  | Code     Code     Code |                                 |                                                             |
| 碰的況問 | 狀況:1<br>用 google 搜尋並進入網頁。 | 狀況:1<br>依 google 搜尋後點進第一<br>個網頁。 | 狀況:1<br>再次用 google 搜尋後點進<br>另一個網站試試看。                                                                                                    | 狀況:2<br>進到網頁後無法確定要使<br>用哪個入口登入。 | 狀況:1<br>成功登入〇〇〇,跳出更改<br>密碼的提示,猶豫了一下要<br>不要變更,最後決定先繼續<br>任務。 |
| 碰到   |                           | 狀況:3                             |                                                                                                    | 狀況:1                            |                                                             |
| 的狀   |                           | 反覆登入後無法登入,才發                     |                                                                                                    | 最後決定以〇〇〇八口登                     |                                                             |
| 況或   |                           | 覺可能找錯網站                          |                                                                                                    | 入。                              |                                                             |
| 問題   |                           |                                  |                                                                                                    |                                 |                                                             |

| 頁面   | 000                             | 知識結構使用教學                          | 知識結構                                 | 知識結構(Chrome 瀏覽器)                                                                                              | 知識結構                                              |
|------|---------------------------------|-----------------------------------|--------------------------------------|----------------------------------------------------------------------------------------------------|---------------------------------------------------|
| 名稱   |                                 |                                   |                                      |                                                                                                    |                                                   |
| 畫面   |                                 |                                   |                                      |                                                                                                    |                                                   |
| 碰的沉問 | 狀況:1<br>找到課程學習裡的知識結<br>構並點選。    | 狀況:2<br>影片說明很長,有點懶得看<br>但還是認真看完了。 | 狀況:2<br>依照影片教學,想找到科目<br>與年級選擇,但都找不到。 | 狀況:1<br>決定依照影片建議換成<br>Chrome瀏覽器。                                                                              | 狀況:2<br>決定用搜尋列找找看歷史<br>科目,但搜出來的結果都是<br>數學,不知道為什麼。 |
| 碰的沉問 | 狀況:2<br>看不太懂這個頁面要幹嘛             | 狀況:2<br>說明不是很清楚,看完有點<br>似懂非懂。     |                                      | <ul> <li>狀況:3</li> <li>使用 Chrome 瀏覽器反而無</li> <li>法登入(驗證碼一直有誤),</li> <li>於是放棄,決定用回</li> <li>Safari。</li> </ul> |                                                   |
| 碰的況問 | 狀況:1<br>有一個操作說明的影片連<br>結,點進去查看。 |                                   |                                      |                                                                                                    |                                                   |

| 頁面   | 影片播放                           | 知識結構              | 影片播放                                         |  |
|------|--------------------------------|-------------------|----------------------------------------------|--|
| 名稱   |                                |                   |                                              |  |
| 畫面   |                                |                   |                                              |  |
| 碰的沉問 | 狀況:1<br>搜出來的結果點進去看還<br>是數學的課程。 | 狀況:1<br>回到知識結構頁面。 | 狀況:1<br>不知道為什麼科目沒有歷<br>史,於是選了自然試試看,<br>成功找到。 |  |
| 碰到   |                                | 狀況:1              |                                              |  |
| 的狀   |                                | 頁面往上滑後發現排版與       |                                              |  |
| 況或   |                                | 示範影片不同,在上方,推      |                                              |  |
| 問題   |                                | 測可能是瀏覽器問題。        |                                              |  |

測試者5:

| 頁面               | 000000登入頁                                                                                                    | 身分類別登入頁                                                                                                    | 帳號密碼登入頁                                                                                    | 登入成功提醒                                 | 000首頁                                       |
|------------------|----------------------------------------------------------------------------------------------------|----------------------------------------------------------------------------------------------------|--------------------------------------------------------------------------------------------|----------------------------------------|---------------------------------------------|
| <b>山</b> 禰<br>畫面 | 新売会いは適味売用:の提供意味上学習・X時間・数学時詳細力式・便能学校以供性多元             がられる後、市会な業業法                 がたる後、市会な業業法                 がたる後、市会な業業法                 がたる後、市会な業業法                 がられる後、市会な業業法                 がられる後、市会な業業法                 のとうの学校を思う                 のためのなりまた                 のためのなりまた | Image: Second second second | 田林郷株成2A<br>国際会 学生・記品・学校に届<br>・<br>・<br>・<br>・<br>・<br>・<br>・<br>・<br>・<br>・<br>・<br>・<br>・ |                                        |                                             |
| 碰的沉問到狀或題         | 狀況:1<br>帳號登入頁清楚。                                                                                                    | 狀況:2<br>教師/學生使用雲端帳號跟<br>縣市帳號登入跟因才網帳<br>號的登入會猶豫按錯。                                                                                                    | 狀況:1<br>填寫簡單清楚。                                                                            | 狀況:1<br>綁定帳號提醒跳出,按確認後<br>才能繼續使用,具提醒效果。 | 狀況:1<br>課程學習在上列,知識結構<br>位於子列,稍微找一下可以<br>發現。 |
| 碰的況間             |                                                                                                    | 狀況:2<br>因才網圖示位置改變                                                                                                    |                                                                                            |                                        |                                             |

| 頁面   | 知識結構架構頁                              | 知識結構星空圖操作說明                                                      | 影片連結                                      | 六年級英文科練習畫面                         | 教學媒體                                             |
|------|--------------------------------------|------------------------------------------------------------------|-------------------------------------------|------------------------------------|--------------------------------------------------|
| 名稱   |                                      | 文字頁                                                              |                                           |                                    |                                                  |
| 畫面   |                                      |                                                                  | カ麻介紹     知識結構-星空圖     基本操作                |                                    | B 1 2B 1 2B 2 2B 2B 2B 2B 2B 2B 2B 2B 2B 2B 2B 2 |
| 碰的況問 | 狀況:2<br>圖上的點狀無法直接<br>開啟,看不懂點的意<br>義。 | 狀況:2<br>按照說明還是看不太懂,也<br>不知道關鍵是要點到第2<br>層,才會出現教學影片跟練<br>習題,很容易放棄。 | 狀況:2<br>影片長度略長有點分心,按<br>照影片可大致理解操作方<br>式。 | 狀況:2<br>子技能小節點旁的課程內容<br>字太小,看不太清楚。 | 狀況:1<br>版面配置清楚<br>。                              |
| 碰的況問 |                                      |                                                                  |                                           |                                    | 狀況:1<br>教學影片速率過慢,經查因<br>當時我的網路不穩,不是影<br>片本身的問題。  |

| 頁面       | 練習題                        | 完成跳出提示                                                                                                    | 測驗結果                                                            | 查看詳解                                                                                                    |  |
|----------|----------------------------|----------------------------------------------------------------------------------------------------|-----------------------------------------------------------------|----------------------------------------------------------------------------------------------------|--|
| 名稱       |                            |                                                                                                    |                                                                 |                                                                                                    |  |
| 畫面       |                            | 2000以後<br>日本語:<br>10日:<br>10日:<br>10 | 第回4.5 第<br>第三項目 - 01-251(1)(1)(1)(1)(1)(1)(1)(1)(1)(1)(1)(1)(1) | 期目1.<br>Q 単板地域ログ州・現点上用める東体人至休哉・<br>Tiber to est There are bread, lettice, and beef.<br>A a(1)<br>handbagers<br>✓ 正明名素<br>⊖(2)<br>sidad<br>⊖(3) |  |
| 碰的況問到狀或題 | 狀況:1<br>題目清楚易讀,作答點<br>選易懂。 | 狀況:2<br>不明白代幣要做什麼?                                                                                                    | 狀況:1<br>頁面詳細,有助學習評估。                                            | 狀況:1<br>可詳看題目跟解答,有助學習<br>累積。                                                                                                    |  |

設計專家:

| 頁面 | 首頁     | 登入           | 登入       | 前往課程列表        | 課程列表         |
|----|--------|--------------|----------|---------------|--------------|
| 名稱 |        |              |          |               |              |
| 畫面 |        |              |          |               |              |
|    | 狀況:1   | 狀況:1         | 狀況:1     | 狀況:1          | 狀況:2         |
| 碰到 | 點選右上登入 | 因為有協助家中兒童上教  | 輸入帳號密碼登入 | 依過往經驗,點選主目錄課程 | 開剛始沒注意到上面有淡  |
| 的狀 |        | 學平臺線上學習的經驗,可 |          | 學習→課程列表       | 灰色的科目,以為只有國  |
| 況或 |        | 以理解應該點選右下〇〇  |          |               | 文。後來發現後點選數學→ |
| 問題 |        | ○帳號登入。但一般民眾有 |          |               | 3年級→康軒→除法。   |
|    |        | 很大機會點錯。      |          |               |              |

| 頁面   | 除法教學                                                  | 練習題                                                                                                    | 測試結果                             | 知識結構                                        |
|------|-------------------------------------------------------|----------------------------------------------------------------------------------------------------|----------------------------------|---------------------------------------------|
| 名稱   |                                                       |                                                                                                    |                                  |                                             |
| 畫面   | And And And And And And And And And And               | Note         Note         Note <th< th=""><th></th><th></th></th<> |                                  |                                             |
| 碰的沉問 | 狀況:2<br>可能是解析度的問題,<br>我的電腦顯示有點模<br>糊,無法完全顯示,無<br>法快轉。 | 狀況:1<br>練習題操作上沒問題                                                                                                    | 狀況:1<br>測試結束可獲得代幣?答錯<br>的題目也會有詳解 | 狀況:3<br>感覺是類似技能樹?看了說<br>明是大致瞭解,但覺得非常難<br>用。 |